## **REDES SOCIALES**

# CREACIÓN X MANEJC ~

**GEMA ANDRÉS** 

actuAR

JUAN MANUEL CORNEJO

## PROGRAMA MIXTO DE FORMACIÓN Y EMPLEO

Es un programa formativo, en este caso de Dinamización Comunitaria, que alterna el aprendizaje con la realización de un trabajo remunerado.

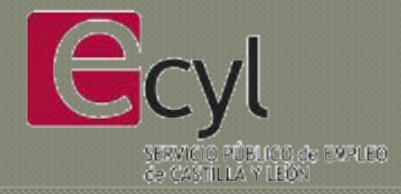

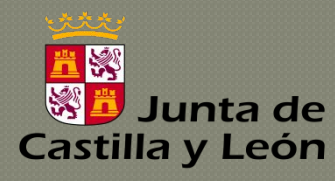

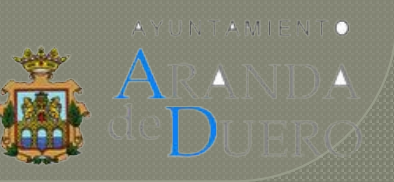

## CONCEPTO DE RED SOCIAL

Las redes sociales son comunidades formadas por diferentes usuarios y organizaciones que se relacionan entre sí en plataformas de Internet.

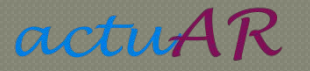

## VENTAJAS

•Difusión de contenidos propios.

• Publicidad

•Permiten conocer a personas con intereses comunes

•Comunicación instantánea y sin fronteras

•Sin costes

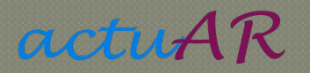

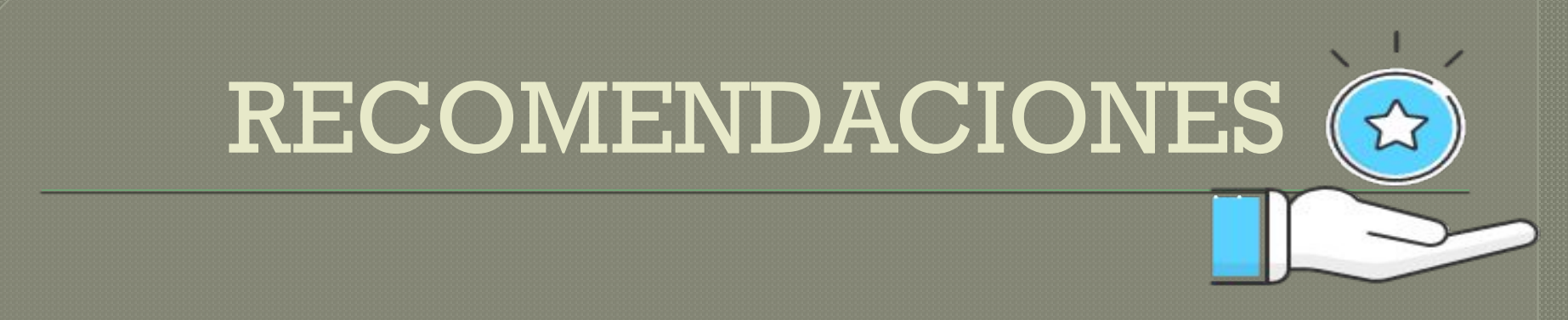

•2 o 3 personas como máximo gestionando las redes sociales.

•Opiniones y actitudes críticas. En un caso donde se salgan de lugar se puede <u>bloquear o denunciar</u> la cuenta de donde venga la opinión / comentario.

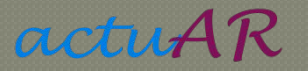

# ¿QUÉ NECESITAMOS **PARA CREAR UNA RED SOCIAL?**

## CREACIÓN CUENTA DE CORREO

actuAR

Buscar en Google <u>"Crear cuenta Gmail"</u>. Crear cuenta/registrarse ahora.

| Google                                                    |                                      |
|-----------------------------------------------------------|--------------------------------------|
| Crear tu cuer                                             | ita de Google                        |
| Ir a Gmail                                                |                                      |
| -                                                         |                                      |
| Nombre                                                    | Apellidos                            |
|                                                           |                                      |
| Nombre de usuario                                         | @gmail.com                           |
| Puedes utilizar letras, núme                              | eros y puntos                        |
| Contraseña                                                | Confirmar la contraseña 🛛 🔌          |
| Utiliza ocho caracteres cor<br>de letras, números y símbo | no mínimo con una combinación<br>Ios |
|                                                           |                                      |
| Prefiero iniciar sesión                                   | SIGUIENTE                            |

<u>Nombre y apellidos.</u> Se mostrarán como remitente en los mensajes que envíes.

Nombre de usuario. Esta será tu dirección de correo electrónico. Debe ser única (que nadie la haya elegido ya) y solo puede contener letras, números y puntos.

<u>Contraseia.</u> Debe tener ocho caracteres al menos, combinando letras, números y símbolos.

#### Google

#### Verifica tu teléfono

Por tu seguridad, Google quiere confirmar tu identidad, de manera que te enviará un mensaje de texto con un código de verificación de seis dígitos. Se aplicarán las tarifas estándar

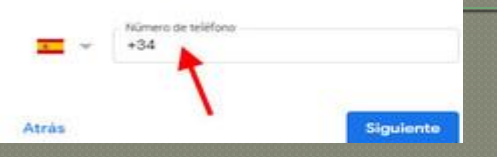

Al pulsar *Siguiente* se te enviará un mensaje de texto al número que elegiste.

Debes **introducir solo los números** que hemos recibido, para verificar que es nuestro teléfono

#### Google

.

G

Atrás

#### Verifica tu teléfono

Address of the

Por tu seguridad, Google quiere confirmar tu identidad, de manera que te enviará un mensaje de texto con un código de verificación de seis dígitos. Se aplicarán las tarifas estándar

Llamar

Verificar

Introduce el código de verificación

#### Google

Te damos la bienvenida a Google
©
elcorreodeivanramirez@gmail.com

Teléfone (opcoral)

Teléfone (opcoral)

Utilizaremos tu número para proteger la cuenta, pero no lo
mostraremos a otros usuarios.

Dirección de correo electrónico de recuperación
(opcional)

La usaremos para mantener tu cuenta protegida

Día Mes - Año Tu fecha de nacimiento Sexo Por qué pedimos esta información Atrás La dirección de **correo electrónico de recuperación (1)** es opcional y se usa para que puedas recuperar tu cuenta si olvidas la contraseña.

Deberás obligatoriamente establecer tu **fecha de nacimiento (2)** 

El apartado de **Sexo (3)**, masculino, femenino, o la opción *"Prefiero no decirlo"* 

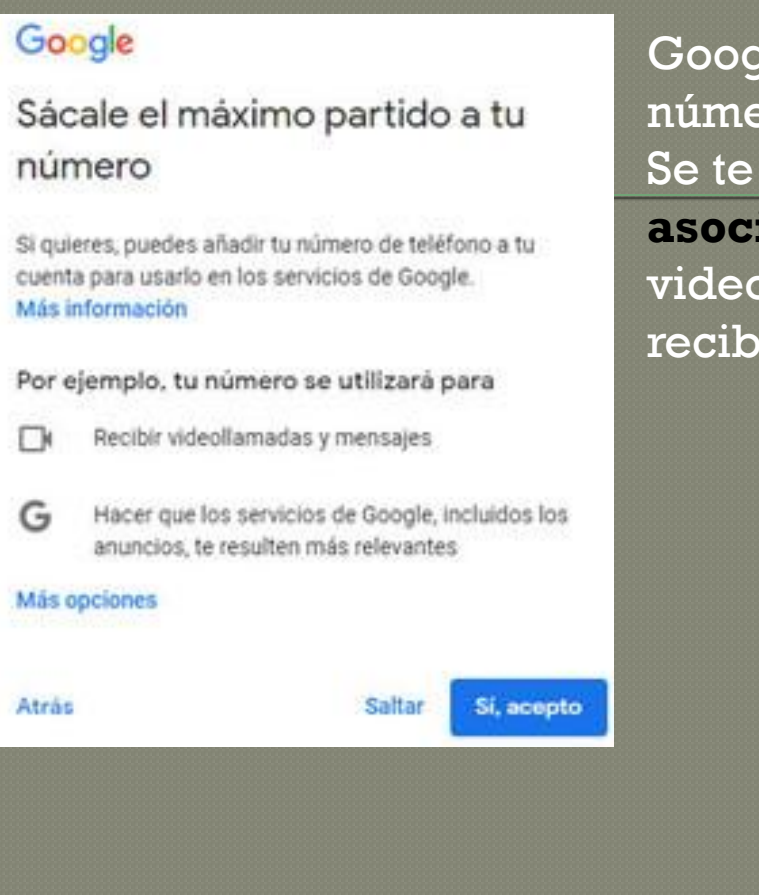

Google vuelve a pedirte permiso para usar tu número de teléfono.

Se te pide si quieres **incluirlo en tu cuenta para asociarlo a otros servicios**, como recibir videollamadas o personalizar la publicidad que recibes.

#### Google

Atrás

#### Privacidad y condiciones

Actividad en la Web y en Aplicaciones

Guarda tu actividad en los sitios web y las aplicaciones de Google, incluidas las búsquedas y la información relacionada (por ejemplo, la ubicación). También guarda la actividad de los sitios web, las aplicaciones y los dispositivos que utilizan los servicios de Google, como el historial de Chrome. Esto ayuda a Google a proporcionarte mejores resultados de búsqueda, sugerencias y opciones de personalización en sus servicios.

> Guardar mi Actividad en la Web y en Aplicaciones en mi cuenta de Google

No guardar mi Actividad de Voz y Audio

Siguiente

en mi cuenta de Google

El último paso que debes considerar, **la política de privacidad**. Deberás aceptarla para continuar, aunque hay varios apartados que puedes configurar si no estás de acuerdo con la configuración predeterminada.

## INSTAGRAM

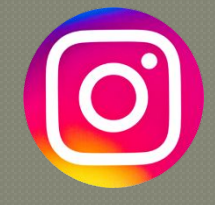

Es una red social y una aplicación móvil al mismo tiempo, que permite a sus usuarios subir imágenes y vídeos con múltiples efectos para posteriormente compartir esas imágenes en la misma plataforma o en otras redes sociales.

#### ¿CÓMO SE CREA?

actuAR

- 1. Ingresa a la aplicación de Instagram o entra en la web desde tu ordenador.
- 1. Da clic en "Registrarte"

¿QUÉ ES?

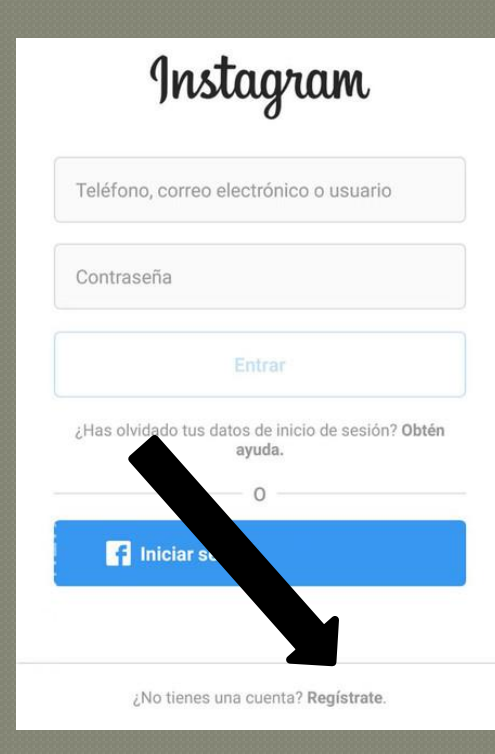

- 1. Ingresa tu número de móvil o correo electrónico.
- 1. Nombre completo.
- Un nombre de usuario, este no debe haber sido utilizado por nadie más.

4. Por último, crea una contraseña y da clic en "Registrarte".

| Instagram                                     |  |  |
|-----------------------------------------------|--|--|
| ate para ver fotos y vídeos<br>de tus amigos. |  |  |
| niciar sesión con Facebook                    |  |  |
| 0                                             |  |  |
| de móvil o correo electrónico                 |  |  |
| completo                                      |  |  |
| de usuario                                    |  |  |
| ña                                            |  |  |
|                                               |  |  |

#### Ahora que ya tenemos una cuenta de INSTAGRAM....

### MANEJO

Es el símbolo que se utiliza para publicar contenido, ya sea en las historias, un vídeo en directo, un reels...

2 El corazón es donde encontrarás las notificaciones sobre me gustas, comentarios, menciones, seguidores nuevos...

3 El globo es donde se almacenan
 los mensajes privados con otras personas,
 y también pueden invitarte a grupos.

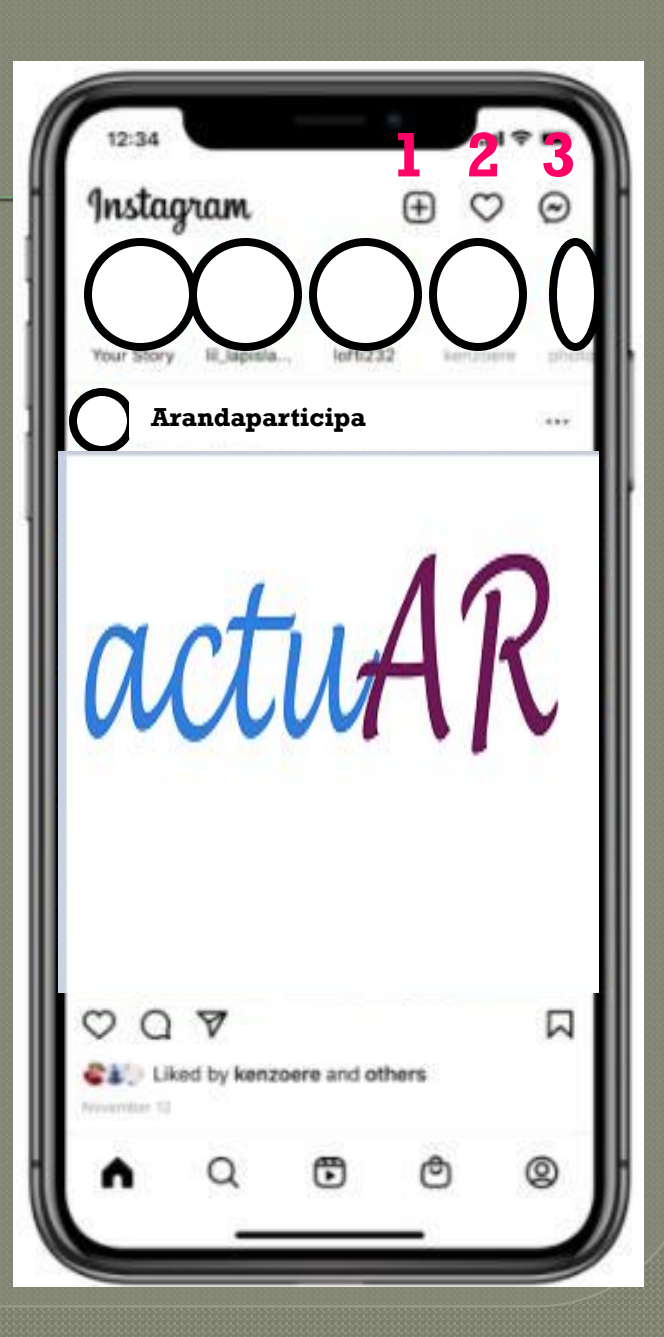

4 Ahí encontrarás las publicaciones de tus seguidores y en la parte superior las stories. La primera que sale es la tuya, desde la cual también puedes publicar historias nuevas.

**5** La lupa representa la sección de explorar, donde puedes encontrar publicaciones que el algoritmo considera que pueden interesarte, y la barra del buscador. En él puedes buscar personas en concreto...

**6** Desde el botón del medio puedes acceder directamente a la sección de Reels, una función reciente de Instagram para compartir vídeos cortos.

7 Con este botón puedes buscar productos y tiendas específicas para comprar.

8 Es tu propio perfil. Desde ahí puedes ver tus publicaciones, tu biografía y tus historias destacadas, así como configurar tu cuenta.

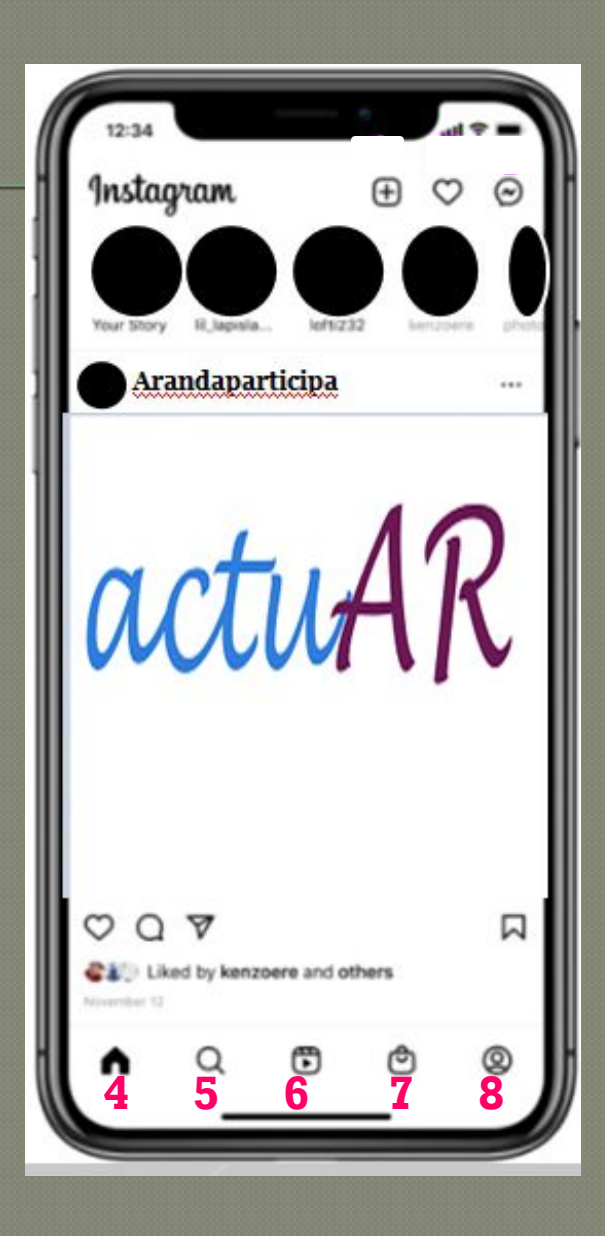

## FACEBOOK

### ¿QUÉ ES?

Una red de vínculos virtuales, cuyo principal objetivo es dar un soporte para producir y compartir contenidos.

#### ¿CÓMO SE CREA?

- 1. Busca facebook en el buscador
- 2. Escribe el nombre
- 3. Escribe tu fecha de nacimiento.
- 4. Escribe tu número móvil
- 5. Toca Femenino, Masculino o Personalizado para elegir tu sexo.
- 6. Elige una contraseña y toca Registrarte.

actuAR

| Registrart<br>Es rápido y fácil.                                                                | e                                                                                        |
|-------------------------------------------------------------------------------------------------|------------------------------------------------------------------------------------------|
| Nombre                                                                                          | Apellidos                                                                                |
| Número de móvil o                                                                               | correo electrónico                                                                       |
| Contraseña nueva                                                                                |                                                                                          |
| echa de nacimiento                                                                              |                                                                                          |
| 29 🛊 ago 🛊 1994 🛊                                                                               | 0                                                                                        |
| Sexo                                                                                            |                                                                                          |
| O Mujer O Hombi                                                                                 | re 🔿 Personalizado 🛛 🔞                                                                   |
| l hacer clic en Registrarte, ac<br>btén más información sobre c<br>ompartimos tu información en | eptas nuestras Condiciones.<br>cómo recopilamos, usamos y<br>1 la Política de datos, así |

como el uso que hacemos de las cookies y tecnologías similares en nuestra Política de cookies. Es posible que te enviemos notificaciones por SMS que podrás desactivar cuando quieras.

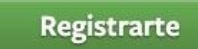

#### Ahora que ya tenemos una cuenta en FACEBOOK... MANEJO

- **BUSCAR CONTACTOS.** Pinchas en la lupa y escribes el nombre de usuario a quien le quieres enviar una solicitud de amistad o mensaje
- 2 **DIÁLOGOS.** Al hacer clic, se abre una ventana donde ves las conversaciones con tus amigos/as de Facebook
- **BUBLICAR CONTENIDO.** Fotos, vídeos, reels, encuesta...
- **4 HISTORIAS.** Publicaciones visibles durante 24 horas

- 5 REELS. Vídeos cortos
- 6 MARKETPLACE. Comprar productos
- 7 PERFIL. Publicaciones del usuario
- **8 NOTIFICACIONES.** Mensajes sobre novedades de seguidores/as

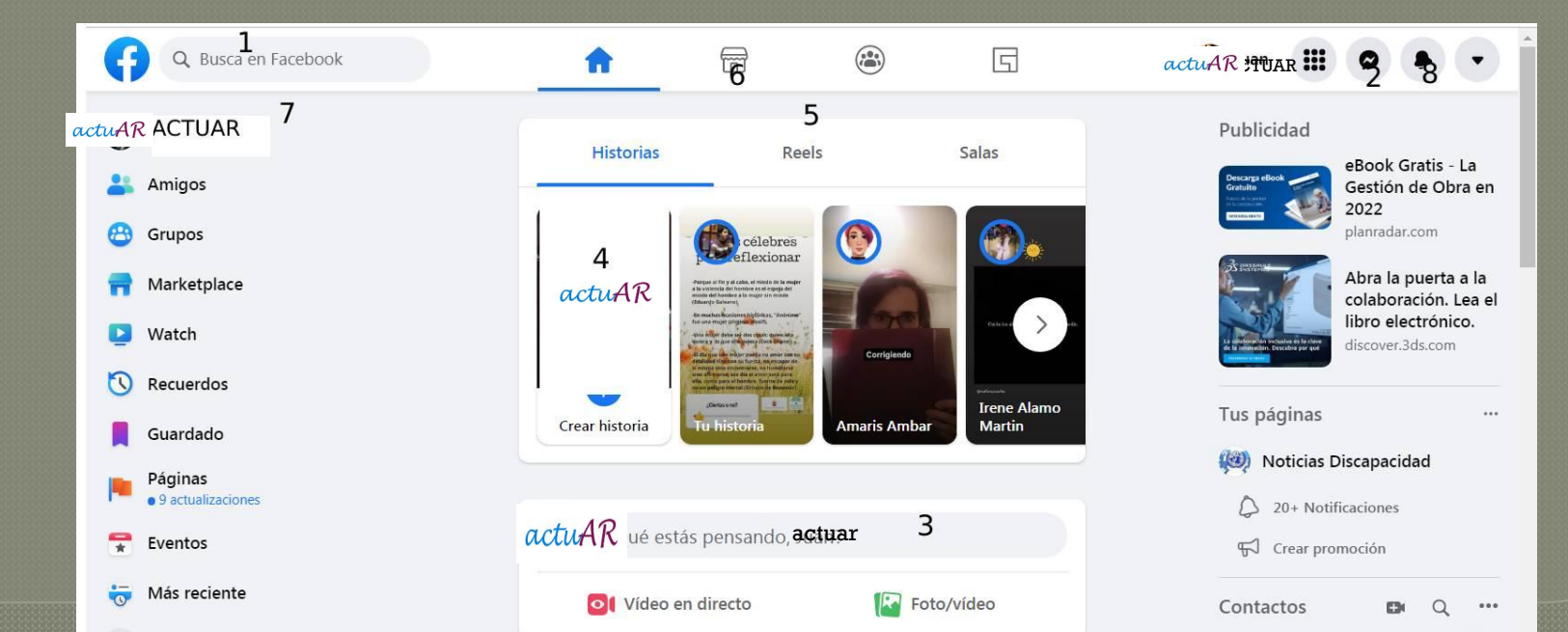

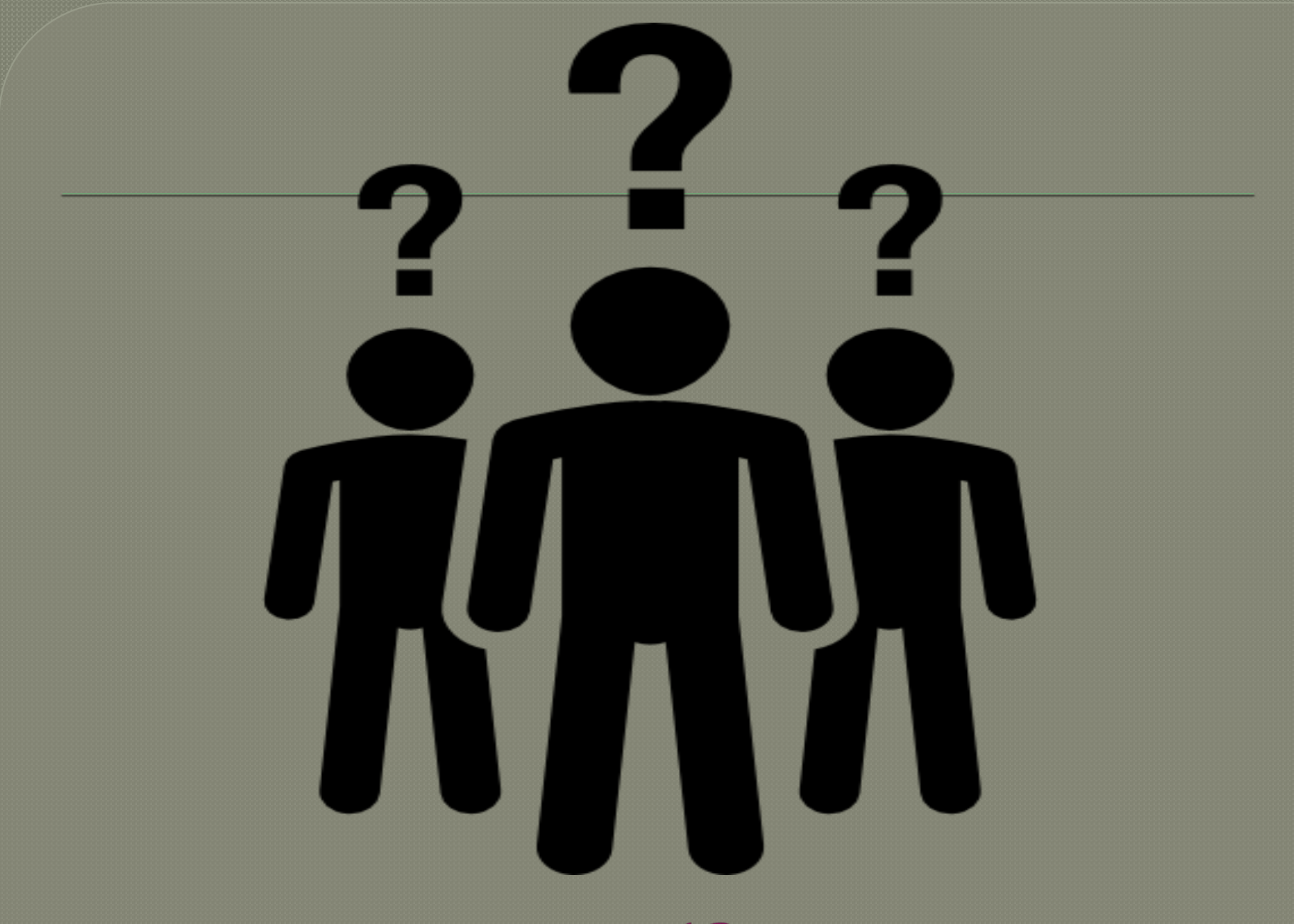

## AHORA TOCA PRACTICAR

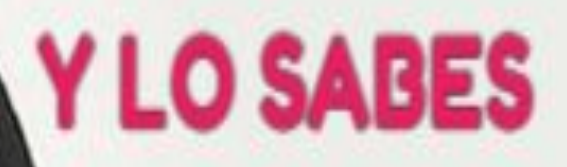